#### Rep E-File Screen Flows & Currently Developed ELIS2 Screens (US6502):

Below is the overall sequence of the screens that are depicted in detail below:

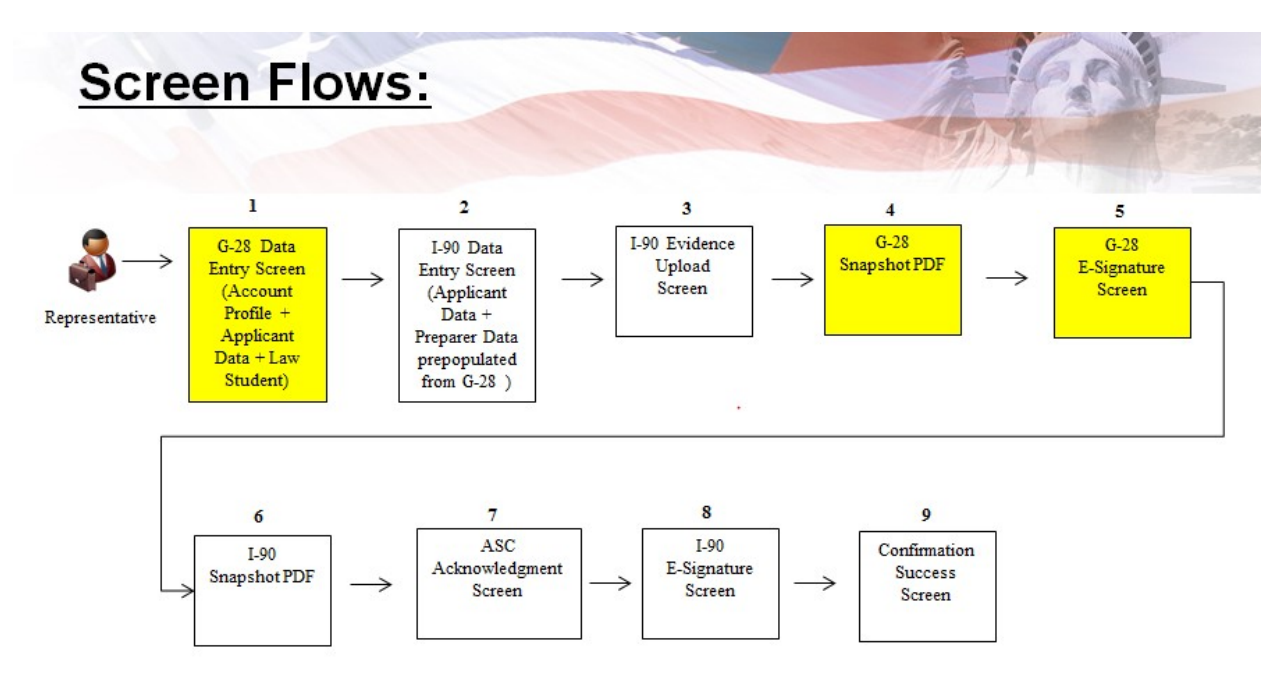

#### Screen 1: Rep Homepage with no current cases initiated:

| FORMS            |              | NEWS                  | RESOURCES          | LAWS                 | OUTREACH          | ABOUT US                   |
|------------------|--------------|-----------------------|--------------------|----------------------|-------------------|----------------------------|
| Home Draft Cases | Active Cases | G-28 Terminated Cases | Profile            |                      |                   |                            |
| Recent Notices   |              |                       |                    |                      |                   |                            |
| Notice Date      | A Receipt    | t Number 🕴            | Client Name        | Notice Type          |                   | Create                     |
|                  |              | No data availa        | ble in table       | View All Notices     |                   | Case                       |
|                  |              |                       |                    |                      | Coorde for Oliont |                            |
| Recent Draft Ca  | ses          |                       |                    |                      | Search for Client | * Indicates Required Field |
| Client Name      | Request Type | Last Updated Da       | te Expiration Date | Status               | Search By         | Client Last Name 👻         |
|                  |              | No data availa        | ble in table       |                      | Client Last Name* |                            |
|                  |              |                       |                    | View All Draft Cases |                   |                            |
| Recent Submitte  | d Cases      |                       |                    |                      | Search Clear A    | dvanced Search             |
| Receipt Number   | Client Name  | e Submit Date         | Request Type       | Status               |                   |                            |
|                  |              | No data availa        | ble in table       |                      |                   |                            |
|                  |              |                       |                    |                      | ,                 |                            |

#### Screen 2: Rep selects to create a new case - then picks the I-90 from the listed options:

|        | FORMS              |                     | NEWS                        | RESOURCES | LAWS | OUTREACH | ABOUT US    |
|--------|--------------------|---------------------|-----------------------------|-----------|------|----------|-------------|
| Home   | Draft Cases        | Active Cases        | G-28 Terminated Cases       | Profile   |      |          |             |
| Select | a Request          |                     |                             |           |      |          |             |
| Pay    | / USCIS Immigrar   | nt Fee (l-551)      |                             |           |      |          | 0           |
| 🔘 App  | plication to Repla | ce Permanent Res    | sident Card (I-90)          |           |      |          |             |
| 🔘 App  | olication To Exten | d/Change Nonimn     | nigrant Status (I-539)      |           |      |          |             |
| Cor    | nsideration of De  | ferred Action for C | childhood Arrivals (l-821D) |           |      |          |             |
|        |                    |                     |                             |           |      |          |             |
|        |                    |                     |                             |           |      |          | Cancel Next |

# <u>Screen 3: This is the Form G-28 displayed to the Rep. The Name; Contact; Address; and most of the Eligibility sections are prefilled with the data from the Rep's Profile.</u>

| n I-90 Instructions                                                                                                    | Information Abou     | t Attorney or Accredit                    | ed Representative |                |                   |              |  |
|----------------------------------------------------------------------------------------------------|----------------------|-------------------------------------------|-------------------|----------------|-------------------|--------------|--|
|                                                                                                    | USCIS ELIS Account I | Number (if any)                           |                   | 062124376782   |                   |              |  |
| ve Draft Exit                                                                                                    | Name                 |                                           |                   |                |                   |              |  |
|                                                                                                    | Last Name*           | REPLAST                                   | First Name*       | REPFIRST       | Middle Name       | NMN          |  |
| ⇒ Form G-28<br>-90 Application<br>Jpload Evidence<br>Review Form G-28<br>Esign Form G-28<br>Review I-90<br>Attestation/<br>Acknowledgement<br>E-sign I-90 |                      | No First Name                             |                   |                | o ∭No Middle Name |              |  |
|                                                                                                    | Contact              |                                           |                   |                |                   |              |  |
|                                                                                                    | Daytime Phone Number |                                           |                   | (703) 555-1212 |                   |              |  |
|                                                                                                    | Fax Phone Number     |                                           |                   |                |                   |              |  |
|                                                                                                    | Email*               | Email <sup>*</sup><br>Mobile Phone Number |                   |                | rep1@email.com    |              |  |
|                                                                                                    | Mobile Phone Numb    |                                           |                   |                |                   |              |  |
|                                                                                                    | Mailing Address      |                                           |                   |                |                   |              |  |
|                                                                                                    | Street Number and    | Street Number and Name*                   |                   |                | Apt/St            | e/Flr Number |  |
|                                                                                                    | 1 REP LANE           |                                           |                   | Floor          | - 1               |              |  |
|                                                                                                    | Country*             |                                           |                   |                |                   |              |  |
|                                                                                                    | United States        |                                           |                   | -              |                   |              |  |
|                                                                                                    | City/Town*           |                                           |                   | State*         | ZIP Co            | de*          |  |
|                                                                                                    | ARLINGTON            |                                           |                   | Virginia       | - 2220            | 1            |  |

Screen 4: Information About Applicant; Applicants Address; Role selection; and Law Student sections are open for the Rep to enter the data elements:

| Form G-28<br>10 Application | lenter my appearance as attorney or accredited representative at the request of: (Select only one)" (Applicant (Requester |                 |                       |                  |                               |  |  |  |
|-----------------------------|----------------------------------------------------------------------------------------------------|-----------------|-----------------------|------------------|-------------------------------|--|--|--|
| bload Evidence              | Information About Applicant                                                                                               |                 |                       |                  |                               |  |  |  |
| sign Form G-28              | Last Name*                                                                                                    | First Name*     |                       | Middle Nam       | e <sup>*</sup>                |  |  |  |
| eview I-90                  |                                                                                                    |                 |                       |                  |                               |  |  |  |
| knowledgement               |                                                                                                    | 🕅 No First Name |                       | 📄 No Middl       | e Name                        |  |  |  |
| sign I-90                   | Name of Company or Organization (if applicable)                                                                           |                 |                       |                  |                               |  |  |  |
|                             | USCIS ELIS Account Number (if any)                                                                                        |                 |                       |                  |                               |  |  |  |
|                             | Alien Registration Number (A-Number)*                                                                                     |                 | A Finter on A Must or | ( 102464780)     | mitter and a fee diverse to t |  |  |  |
|                             | Davtime Telenhone Number                                                                                                  |                 | A- Enter an A-Number  | (e.g. 123450769) | without the leading 'A'       |  |  |  |
|                             |                                                                                                    |                 | <u></u>               |                  |                               |  |  |  |
|                             | Mobile Telephone Number                                                                                                   |                 | <u> </u>              |                  |                               |  |  |  |
|                             | Email Address"                                                                                                    |                 |                       |                  |                               |  |  |  |
|                             | Mailing Address of Applicant, Petitioner, or Reques                                                                       | tor             |                       |                  |                               |  |  |  |
|                             | Street Number and Name*                                                                                                   |                 | Apt/Ste/Flr           |                  | Apt/Ste/Fir Number            |  |  |  |
|                             |                                                                                                    |                 | Select                | •                |                               |  |  |  |
|                             | Country*                                                                                                    |                 |                       |                  |                               |  |  |  |
|                             | United States                                                                                                    |                 | •                     |                  |                               |  |  |  |
|                             | City/Town*                                                                                                    |                 | State*                |                  | ZIP Code*                     |  |  |  |
|                             |                                                                                                    |                 | Select                | •                |                               |  |  |  |

| laman: *                                                                                       |                                                                                                    |  |  |  |  |  |
|------------------------------------------------------------------------------------------------|----------------------------------------------------------------------------------------------------|--|--|--|--|--|
| Accredited Representative                                                                      |                                                                                                    |  |  |  |  |  |
| Automey Accredited Representa                                                                  | auro                                                                                                    |  |  |  |  |  |
| I am an attorney eligible to practice law in, an<br>commonwealth(s), or the District of Columb | ind a member in good standing of, the bar of the highest court(s) of the following State(s), possession(s), territory(ies),<br>pla. |  |  |  |  |  |
| Name of Law Firm*                                                                              |                                                                                                    |  |  |  |  |  |
| ABC Law Firm                                                                                   |                                                                                                    |  |  |  |  |  |
| Bar Number                                                                                     | Licensing Authority*                                                                                                    |  |  |  |  |  |
| 123                                                                                            | Alabama                                                                                                    |  |  |  |  |  |
| Bar Number                                                                                     | Licensing Authority*                                                                                                    |  |  |  |  |  |
| 456                                                                                            | Delaware                                                                                                    |  |  |  |  |  |
| I am disbarred in AL                                                                           | a anning to practice raw, prease provide an explanation in the space below.                                                         |  |  |  |  |  |
|                                                                                                |                                                                                                    |  |  |  |  |  |
| Additional Representative Information                                                          |                                                                                                    |  |  |  |  |  |
| Will a law student(s) or law graduate(s) be                                                    | e working on this case under the direct supervision of the attorney or accredited representative of record on this ca               |  |  |  |  |  |
|                                                                                                |                                                                                                    |  |  |  |  |  |
| Select                                                                                         |                                                                                                    |  |  |  |  |  |
| Select                                                                                         |                                                                                                    |  |  |  |  |  |
| Select                                                                                         |                                                                                                    |  |  |  |  |  |

Screen 5: This screen shows data after its been filled in by the Rep for the following sections: Information About Applicant; Applicants Address; Role selection; and Law Student sections.

|         | Notice of Appearance as Attorney                                                                                                    | or Accredited Representative                                                                                                    |                                                                                                    |  |  |  |  |  |
|---------|----------------------------------------------------------------------------------------------------|----------------------------------------------------------------------------------------------------|----------------------------------------------------------------------------------------------------|--|--|--|--|--|
| -28     | l enter my appearance as attorney or a                                                                                                    | accredited representative at the request of: (Se                                                                                                  | elect only one)* 💿 Applicant 💿 Petitioner 💿 Requester                                                                                                    |  |  |  |  |  |
| idence  | Information About Applicant                                                                                                    |                                                                                                    |                                                                                                    |  |  |  |  |  |
| rm G-28 | Information About Applicant                                                                                                    |                                                                                                    |                                                                                                    |  |  |  |  |  |
| m G-28  | Last Name*                                                                                                    | First Name*                                                                                                    | Middle Name*                                                                                                    |  |  |  |  |  |
| iu<br>i | ApplicantLast                                                                                                    | Jack                                                                                                    | Thompson                                                                                                    |  |  |  |  |  |
| igement |                                                                                                    | No First Name                                                                                                    | No Middle Name                                                                                                    |  |  |  |  |  |
| )       | Name of Company or Organization (if appli                                                                                                    | icable)                                                                                                    |                                                                                                    |  |  |  |  |  |
|         | LISCIS ELIS Account Number (if am)                                                                                                    | 12245                                                                                                    | 7200010                                                                                                    |  |  |  |  |  |
|         |                                                                                                    | 123450                                                                                                    | 0/89012                                                                                                    |  |  |  |  |  |
|         | Allen Registi aton Number (A-Number)                                                                                                    | A- 546                                                                                                    | 234344                                                                                                    |  |  |  |  |  |
|         | Daytime Telephone Number                                                                                                    | (111) 5                                                                                                    | 55-1212                                                                                                    |  |  |  |  |  |
|         | Mobile Telephone Number                                                                                                    | (222) (                                                                                                    | 666-1212                                                                                                    |  |  |  |  |  |
|         | Email Address*                                                                                                    | ann@e                                                                                                    | mail.com                                                                                                    |  |  |  |  |  |
|         | Mailing Address of Applicant Detitioner                                                                                                    | or Requestor                                                                                                    |                                                                                                    |  |  |  |  |  |
|         | Street Number and Name*                                                                                                    | Ant/                                                                                                    | Ste/Fir Apt/Ste/Fir Number                                                                                                    |  |  |  |  |  |
|         | 1 Applicants Lane                                                                                                    | Se                                                                                                    | lect                                                                                                    |  |  |  |  |  |
|         | Country*                                                                                                    |                                                                                                    |                                                                                                    |  |  |  |  |  |
|         | United States                                                                                                    |                                                                                                    |                                                                                                    |  |  |  |  |  |
|         | City/Lown*                                                                                                    |                                                                                                    |                                                                                                    |  |  |  |  |  |
|         | GIG/TOWIT                                                                                                    | Stat                                                                                                    | e"ZIP Code"                                                                                                    |  |  |  |  |  |
|         | Arlington                                                                                                    |                                                                                                    | e"ZIP Code"<br>rginia                                                                                                    |  |  |  |  |  |
|         | Additional Representative Information Will a law student(s) or law graduate(s) * Yes                                                                                                    | be working on this case under the direct supe                                                                                                    | e" ZIP Code" (rginia ) 22201 (rvision of the attorney or accredited representative of record on this ca                                                                         |  |  |  |  |  |
|         | Additional Representative Information Will a law student(s) or law graduate(s) * Yes Family Name (Last Name)                                                                                                    | be working on this case under the direct supe<br>Given Name (First Name)                                                                          | e" ZIP Code"  rginia  rvision of the attorney or accredited representative of record on this ca  Middle Name                                                                    |  |  |  |  |  |
|         | Additional Representative Information<br>Will a law student(s) or law graduate(s)<br>*<br>Yes<br>Family Name (Last Name)                                                                                                    | be working on this case under the direct supe                                                                                                    | e" ZIP Code"  rginia  22201  rvision of the attorney or accredited representative of record on this ca                                                                          |  |  |  |  |  |
|         | Additional Representative Information Will a law student(s) or law graduate(s) Yes Family Name (Last Name)                                                                                                    | be working on this case under the direct supe<br>Given Name (First Name)                                                                          | e" ZIP Code"  rginia  22201  rvision of the attorney or accredited representative of record on this ca  Middle Name  irst name)  I do not have a middle name                    |  |  |  |  |  |
|         | Arington Additional Representative Information Will a law student(s) or law graduate(s) * Yes Family Name (Last Name) Add                                                                                                    | be working on this case under the direct supe<br>Given Name (First Name)                                                                          | e" ZIP Code"  rginia 22201  rvision of the attorney or accredited representative of record on this ca  Middle Name  irst name) I do not have a middle name                      |  |  |  |  |  |
|         | Arington Arington Additional Representative Information Will a law student(s) or law graduate(s) * Yes Family Name (Last Name) Add Law Students Associated with the Ca                                                                                                    | be working on this case under the direct supe<br>Given Name (First Name)<br>I do not have a given name (first Name)                               | e" ZIP Code"  rginia 22201  rvision of the attorney or accredited representative of record on this ca  Middle Name  irrst name) I do not have a middle name                     |  |  |  |  |  |
|         | Arington Arington Additional Representative Information Will a law student(s) or law graduate(s) Yes Family Name (Last Name) Add Law Students Associated with the Ca Show 10 refines                                                                                                    | be working on this case under the direct supe<br>Given Name (First Name)                                                                          | e" ZIP Code"  rginia 22201  rvision of the attorney or accredited representative of record on this ca  Middle Name  irst name) I do not have a middle name                      |  |  |  |  |  |
|         | Arington Arington Additional Representative Information Will a law student(s) or law graduate(s) Yes Family Name (Last Name) Add Law Students Associated with the Ca Show 10 refines Family Name                                                                                        | be working on this case under the direct supe<br>Given Name (First Name)<br>I do not have a given name (first<br>Se                               | e" ZIP Code"  rginia 22201  rvision of the attorney or accredited representative of record on this ca  Middle Name  irst name) I do not have a middle name  Middle Name  Action |  |  |  |  |  |
|         | Arington          Arington         Additional Representative Information         Will a law student(s) or law graduate(s)         Yes         Family Name (Last Name)         Add         Law Students Associated with the Ca         Show 10 reprint         Family Name         Adams | be working on this case under the direct supe<br>Given Name (First Name)<br>I do not have a given name (first<br>Se<br>Se<br>A Given Name<br>Mike | e" ZIP Code"  rginia  22201  rvision of the attorney or accredited representative of record on this ca  Middle Name  irrst name)  Middle Name  Action Samuel  Remove            |  |  |  |  |  |

Screen 6: If the Rep saves the G-28, then back on their homepage screen they will now have an 'In Process' case under the 'Recent Draft Cases' section

| FORMS                           | NEWS                                                  | RESOURCI                   | ES I            | AWS                  | OUTREACH          | ABOUT US                   |
|---------------------------------|-------------------------------------------------------|----------------------------|-----------------|----------------------|-------------------|----------------------------|
| Home Draft Cases                | Active Cases G-28 Terr                                | minated Cases Profile      |                 |                      |                   |                            |
| Recent Notices                  |                                                       |                            |                 |                      |                   |                            |
| Notice Date                     | Receipt Number                                        | 🔶 Client Name              | Notice          | e Type 🔶             |                   | Create                     |
|                                 |                                                       | No data available in table |                 |                      |                   | Case                       |
|                                 |                                                       |                            |                 | view All Notices     |                   |                            |
|                                 | _                                                     |                            |                 |                      | Search for Client |                            |
| Recent Draft Case               | 5                                                     |                            |                 |                      |                   | * Indicates Required Field |
| Client Name                     | Request Type                                          | Last Updated Date          | Expiration Date | Status               | Search By         | Client Last Name 👻         |
| ApplicantLast, Jack<br>Thompson | Application to Replace<br>Permanent Residence<br>Card | 12/22/2014                 | 01/22/2015      | In Process           | Client Last Name* |                            |
|                                 |                                                       |                            |                 | View All Draft Cases | Search Clear A    | dvanced Search             |
| Recent Submitted                | Cases                                                 |                            |                 |                      |                   |                            |
| Receipt Number                  | Client Name                                           | Submit Date                | Request Type    | Status               |                   |                            |
|                                 |                                                       | No data available in table |                 |                      |                   |                            |
|                                 |                                                       |                            |                 |                      |                   |                            |
|                                 |                                                       |                            |                 |                      |                   |                            |

# Screen 7: After the Form G-28 is completed, the Rep is then taken to the I-90 Screen. The Applicant's Account Info; Name section; Mailing Address; Preparer sections prefilled with the data from collected on the previous G-28 data entry screen:

|                                                     | My Status is * ?                                                                                                    |                                                                                                    |                 |                                                                            |                                                                          |                                                                                                    |                                                                                                    |
|-----------------------------------------------------|----------------------------------------------------------------------------------------------------|----------------------------------------------------------------------------------------------------|-----------------|----------------------------------------------------------------------------|--------------------------------------------------------------------------|----------------------------------------------------------------------------------------------------|----------------------------------------------------------------------------------------------------|
|                                                     | Permanent Resi                                                                                                    | ident                                                                                                    |                 |                                                                            |                                                                          |                                                                                                    |                                                                                                    |
| Draft Exit                                          | 💿 Permanent Resi                                                                                                    | ident In Commuter Status                                                                                                    |                 |                                                                            |                                                                          |                                                                                                    |                                                                                                    |
|                                                     | Conditional Pern                                                                                                    | manent Resident                                                                                                    |                 |                                                                            |                                                                          |                                                                                                    |                                                                                                    |
| n G-28<br>90 Application                            | Account                                                                                                    |                                                                                                    |                 |                                                                            |                                                                          |                                                                                                    |                                                                                                    |
| / Status                                            | Alien Registration Number (A-Number)*                                                                                                    |                                                                                                    |                 |                                                                            | A 546334344                                                              |                                                                                                    |                                                                                                    |
| count                                               |                                                                                                    |                                                                                                    |                 |                                                                            | A- 540254544                                                             |                                                                                                    |                                                                                                    |
| ame                                                 | USCIS ELIS Account N                                                                                                    | lumber (if any)                                                                                                    |                 |                                                                            | 123456789012                                                             |                                                                                                    |                                                                                                    |
| illing Address                                      |                                                                                                    |                                                                                                    |                 |                                                                            |                                                                          |                                                                                                    |                                                                                                    |
| ntact                                               | Your Full Name                                                                                                    |                                                                                                    |                 |                                                                            |                                                                          |                                                                                                    |                                                                                                    |
| ditional                                            | NOTE: Your cord will be                                                                                                    | a iccurd in this name                                                                                                    |                 |                                                                            |                                                                          |                                                                                                    |                                                                                                    |
| cessing                                             | NOTE. TOUL Card WILLD                                                                                                    | e issueu in uns name                                                                                                    |                 |                                                                            |                                                                          |                                                                                                    |                                                                                                    |
| parer<br>mreter                                     | Family Name (Last Na                                                                                                    | ame)*                                                                                                    | Given           | Name (First Name                                                           | )*                                                                       | Middle Name                                                                                                    | ) <sup>*</sup>                                                                                                    |
| d Evidence                                          | ApplicantLast                                                                                                    |                                                                                                    | Jack            | 2                                                                          |                                                                          | Thompson                                                                                                    |                                                                                                    |
| w Form G-28                                         |                                                                                                    |                                                                                                    | 🔳 l d           | o not have a given i                                                       | name (first name)                                                        | 📄 l do not h                                                                                                    | rve a middle name                                                                                                    |
| n Form G-28                                         |                                                                                                    |                                                                                                    |                 |                                                                            |                                                                          |                                                                                                    |                                                                                                    |
| w I-90<br>ation(                                    | Has your name legally                                                                                                    | r changed since the issua                                                                                                    | ince of your Pe | rmanent Resident                                                           | Card?*                                                                   |                                                                                                    |                                                                                                    |
| owledgement                                         | 🔘 Yes 🔘 No                                                                                                    | N/A - I never receive                                                                                                    | ed my previous  | card                                                                       |                                                                          |                                                                                                    |                                                                                                    |
| n I-90                                              |                                                                                                    |                                                                                                    |                 |                                                                            |                                                                          |                                                                                                    |                                                                                                    |
|                                                     | Mailing Addrose                                                                                                    |                                                                                                    |                 |                                                                            |                                                                          |                                                                                                    |                                                                                                    |
|                                                     | In Case of Name                                                                                                    |                                                                                                    |                 |                                                                            |                                                                          |                                                                                                    |                                                                                                    |
|                                                     | In Calle of Name                                                                                                    |                                                                                                    |                 |                                                                            |                                                                          |                                                                                                    |                                                                                                    |
|                                                     |                                                                                                    |                                                                                                    |                 |                                                                            |                                                                          |                                                                                                    |                                                                                                    |
|                                                     | Street Number and N                                                                                                    | lame"                                                                                                    |                 |                                                                            | Apt/Ste/Fir                                                              |                                                                                                    | Apt/Ste/Fir Number                                                                                                    |
|                                                     | 1 Applicants Lane                                                                                                    |                                                                                                    |                 |                                                                            | Select                                                                   | •                                                                                                    |                                                                                                    |
|                                                     | Country*                                                                                                    | Country*                                                                                                    |                 |                                                                            |                                                                          |                                                                                                    |                                                                                                    |
|                                                     | United States                                                                                                    | United States                                                                                                    |                 |                                                                            | •                                                                        |                                                                                                    |                                                                                                    |
|                                                     |                                                                                                    | City/Town*                                                                                                    |                 |                                                                            |                                                                          |                                                                                                    |                                                                                                    |
|                                                     | City/Town*                                                                                                    |                                                                                                    |                 |                                                                            | State*                                                                   |                                                                                                    | ZIP Code <sup>*</sup>                                                                                                    |
|                                                     | City/Town*                                                                                                    |                                                                                                    |                 |                                                                            | State*                                                                   | •                                                                                                    | ZIP Code*<br>22201                                                                                                    |
|                                                     | City/Town*<br>Arlington                                                                                                    |                                                                                                    |                 |                                                                            | State*<br>Virginia                                                       | •                                                                                                    | ZIP Code* 22201                                                                                                    |
|                                                     | City/Town*<br>Arlington                                                                                                    |                                                                                                    |                 |                                                                            | State*                                                                   | T                                                                                                    | ZIP Code*                                                                                                    |
|                                                     | City/Town*<br>Artington                                                                                                    |                                                                                                    |                 |                                                                            | State*<br>Virginia                                                       |                                                                                                    | ZIP Code*<br>22201                                                                                                    |
|                                                     | City/Town*<br>Arlington                                                                                                    | 7                                                                                                    |                 |                                                                            | State*<br>Virginia                                                       | •                                                                                                    | ZIP Code*<br>22201                                                                                                    |
| N 1-30<br>ation/                                    | City/Town*<br>Artington                                                                                                    | 5                                                                                                    |                 |                                                                            | State*<br>Virginia                                                       |                                                                                                    | ZIP Code*<br>22201                                                                                                    |
| reso<br>attorn/<br>wiedgement                       | City/Town*<br>Artington                                                                                                    | -                                                                                                    |                 |                                                                            | State*<br>Virginia                                                       | V                                                                                                    | ZIP Code*<br>22201                                                                                                    |
| r I-so<br>Ition/<br>wledgement<br>I-90              | City/Town*<br>Artington<br>Preparer<br>V Yes, somebody else                                                                                                    | e prepared this form for r                                                                                                    | me.             |                                                                            | State*<br>Virginia                                                       | V                                                                                                    | ZIP Code*<br>22201                                                                                                    |
| V F30<br>ktion/<br>wledgement<br>H=90               | City/Town*<br>Arlington<br>Preparer<br>Yes, somebody else<br>Preparer N                                                                                                    | e prepared this form for r<br>lame                                                                                                    | me.             |                                                                            | State*<br>Virginia                                                       | Preparer                                                                                                    | ZIP Code*<br>22201<br>s Business/Organization Informatio                                                                                                    |
| * Fau<br>ition/<br>wiedgement<br>iF90               | City/Town*<br>Arlington<br>Preparer<br>Ves, somebody else<br>Preparer N<br>Family N                                                                                                    | e prepared this form for r<br>lame<br>lame (Last Name)                                                                                                 | me.             | Given Name (First                                                          | State*<br>Virginia                                                       | Preparer*                                                                                                    | ZIP Code* 22201 s Business/Organization Information r's Business or Organization Name                                                                                                    |
| rau<br>tion/<br>wiedgement<br>I-90                  | City/Town*<br>Arlington<br>Preparer<br>Ves, somebody else<br>Preparer N<br>Family N<br>REPLA                                                                                                 | e prepared this form for r<br>lame<br>lame (Last Name)                                                                                                 | me.             | Given Name (First                                                          | State*<br>Virginia                                                       | Preparer'<br>Preparer                                                                                                    | ZIP Code*<br>22201<br>Business/Organization Information<br>r's Business or Organization Name<br>aw Firm                                                                                                    |
| <pre>*rs0 ttion/ wledgement i+90</pre>              | City/Town*<br>Arlington<br>Preparer<br>Ves, somebody else<br>Preparer N<br>Family N<br>REPLA                                                                                                 | e prepared this form for r<br>lame<br>lame (Last Name)<br>AST                                                                                          | me.             | Given Name (First<br>REPFIRST                                              | State"<br>Virginia                                                       | Preparer*<br>ABC L                                                                                                    | ZIP Code*<br>22201<br>s Business/Organization Information<br>r's Business or Organization Name<br>aw Firm                                                                                                    |
| A F30<br>Atton/<br>wledgement<br>F90                | City/Town*<br>Arlington<br>Preparer<br>Ves, somebody else<br>Preparer N<br>Family N<br>REPLA                                                                                                 | e prepared this form for r<br>lame<br>lame (Last Name)<br>LST                                                                                          | me.             | Given Name (First<br>REPFIRST                                              | State"<br>Virginia                                                       | Preparer<br>ABC L                                                                                                    | ZIP Code*<br>22201<br>s Business/Organization Information<br>r's Business or Organization Name<br>aw Firm                                                                                                    |
| 41-30<br>Wedgement<br>I-90                          | City/Town*<br>Artington<br>Preparer<br>V Yes, somebody else<br>Preparer N<br>Family N<br>REPLA<br>Preparer M                                                                                 | e prepared this form for r<br>lame<br>lame (Last Name)<br>AST<br>failing Address                                                                       | me.             | Given Name (First<br>REPFIRST                                              | State* Virginia Name)                                                    | Preparer<br>ABC L<br>Preparer                                                                                                    | ZIP Code*<br>22201<br>S Business/Organization Information<br>r's Business or Organization Name<br>aw Firm<br>Contact Information                                                                                                    |
| A Faultion/<br>wiedgement<br>I-90                   | City/Town*<br>Artington<br>Preparer<br>V Yes, somebody else<br>Preparer N<br>Family N<br>REPLA<br>Preparer M<br>Street N                                                                     | e prepared this form for r<br>lame<br>lame (Last Name)<br>AST<br>failing Address<br>lumber and Name                                                    | me.             | Given Name (First<br>REPFIRST<br>Apt/Ste/Fir                               | State*<br>Virginia<br>Name)                                              | Preparer<br>ABC L<br>Preparer<br>ABC L                                                                                                    | ZIP Code*<br>22201<br>s Business/Organization Information<br>r's Business or Organization Name<br>aw Firm<br>Contact Information<br>r's Email                                                                                                    |
| <pre>*I=30 tion/ wledgement i=90</pre>              | City/Town*<br>Arlington<br>Preparer<br>V Yes, somebody else<br>Preparer N<br>Family N<br>REPLA<br>Preparer M<br>Street N<br>1 REP                                                            | e prepared this form for r<br>lame<br>lame (Last Name)<br>AST<br>failing Address<br>lumber and Name<br>LANE                                            | me.             | Given Name (First<br>REPFIRST<br>Apt/Ste:Fir<br>Floor                      | State*<br>Virginia<br>Name)<br>Apt/Ste/Fir Nur                           | Preparer<br>ABC L<br>Preparer<br>ABC L<br>Preparer<br>repl@                                                                                                    | ZIP Code*<br>22201<br>Second Second Secon |
| 4 F30<br>Medgement<br>I-90                          | City/Town*<br>Arlington<br>Preparer<br>Yes, somebody else<br>Preparer N<br>Family N<br>REPLA<br>Preparer M<br>Street N<br>1 REP<br>Country                                                   | e prepared this form for r<br>lame<br>lame (Last Name)<br>AST<br>failing Address<br>lumber and Name<br>LANE                                            | me.             | Given Name (First<br>REPFIRST<br>Apt/Ste/Fir<br>Floor                      | State*<br>Virginia<br>Name)<br>Apt/Ste/Fir Nur<br>1                      | Preparer<br>Preparer<br>ABC L<br>Preparer<br>Preparer<br>rep 1@<br>Prepare                                                                                                    | ZIP Code*<br>22201<br>s Business/Organization Information<br>r's Business or Organization Name<br>aw Firm<br>Contact Information<br>r's Email<br>email com<br>r's Daytime Telephone Number                                                                                                    |
| <pre>*red<br/>tition/<br/>wledgement<br/>i+90</pre> | City/Town*<br>Arlington<br>Preparer<br>Yes, somebody else<br>Preparer N<br>Family N<br>REPLA<br>Preparer M<br>Street N<br>I REP<br>Country<br>United                                         | e prepared this form for r<br>lame<br>lame (Last Name)<br>AST<br>failing Address<br>lumber and Name<br>LANE                                            | me.             | Given Name (First<br>REPFIRST<br>Apt/Ste/Fir<br>Floor                      | State*<br>Virginia<br>Name)<br>Apt/Ste/Fir Nur<br>1                      | Preparer'<br>Preparer<br>ABC L<br>Preparer<br>rep1@<br>Prepare<br>(703) :                                                                                                    | ZIP Code*<br>22201<br>Second State State |
| w F30<br>attorn/<br>wledgement<br>i F90             | City/Town*<br>Artington<br>Preparer<br>Yes, somebody else<br>Preparer N<br>Family N<br>REPLA<br>Preparer M<br>Street N<br>I REP<br>Country<br>United                                         | e prepared this form for r<br>lame<br>lame (Last Name)<br>SST<br>failing Address<br>lumber and Name<br>LANE<br>States                                  | me.             | Given Name (First<br>REPFIRST<br>Apt/Ste/Fir<br>Floor                      | State*<br>Virginia<br>Name)<br>Apt/Ste/Fir Nur<br>1                      | Preparer<br>Preparer<br>ABC L<br>Preparer<br>rep1@<br>Preparer<br>(703) :<br>Draparer                                                                                                    | ZIP Code*<br>22201<br>Business/Organization Information<br>r's Business or Organization Name<br>aw Firm<br>Contact Information<br>r's Email<br>email.com<br>r's Daytime Telephone Number<br>555-1212<br>r's Fax Number                                                                                                    |
| r Fau<br>stion/<br>wledgement<br>1-90               | City/Town*<br>Artington                                                                                                    | e prepared this form for r<br>lame<br>lame (Last Name)<br>AST<br>Aailing Address<br>lumber and Name<br>LANE<br>States<br>in<br>ISTON L                 | mē.             | Given Name (First<br>REPFIRST<br>Apt/Ste/Fir<br>Floor<br>State             | State*<br>Virginia<br>Name)<br>Apt/Ste/Fir Nur<br>1<br>ZIP Code          | Preparer<br>Preparer<br>ABC L<br>Preparer<br>rep1@<br>Preparer<br>(703) :<br>Prepare                                                                                                    | ZIP Code* 22201 22201 3 Business/Organization Information r's Business or Organization Name aw Firm Contact Information r's Email email com r's Daytime Telephone Number 555-1212 r's Fax Number                                                                                                    |
| WF90<br>ation/<br>wiedgement<br>11-90               | City/Town*<br>Artington                                                                                                    | e prepared this form for r<br>lame<br>lame (Last Name)<br>AST<br>Aailing Address<br>lumber and Name<br>LANE<br>States<br>in<br>IGTON                   | mē.             | Given Name (First<br>REPFIRST<br>Apt/Ste/Fir<br>Floor<br>State<br>Virginia | State*<br>Virginia<br>Name)<br>Apt/Ste/Fir Nur<br>1<br>zIP Code<br>22201 | Preparer Preparer Preparer Preparer Preparer Preparer Preparer (703): Preparer (703): Preparer                                                                                                    | ZIP Code"  22201  Business/Organization Information  r's Business or Organization Name aw Firm  Contact Information  r's Email email com  r's Daytime Telephone Number  555-1212  r's Fax Number                                                                                                    |
| r rau<br>stion/<br>wledgement<br>1-90               | City/Town*<br>Artington                                                                                                    | e prepared this form for r<br>lame<br>lame (Last Name)<br>AST<br>Aailing Address<br>lumber and Name<br>LANE<br>! States<br>m<br>IGTON                  | mē.             | Given Name (First<br>REPFIRST<br>Apt/Ste/Fir<br>Floor<br>State<br>Virginia | State* Virginia Virginia Name) Apt/Ste/Fir Nur 1 ZIP Code 22201          | Preparet<br>Preparet<br>ABC L<br>Preparet<br>(703) :<br>Preparet<br>(703) :<br>Preparet<br>(703) :                                                                                                    | ZIP Code* 22201 22201 2220 22201 2220 2220 2220 2220 2220 2220 2220 2220 2220 2220 2220 2220 2220 2220 2220 2220 2220 2220 2220 2220 2220 2220 2220 2220 2220 2220 2220 2220 2220 2220 2220 2220 2220 2220 2220 2220 2220 2220 2220 2220 2220 2220 2220 2220 2220 2220 2220 2220 2220 2220 2220 2220 2220 22     |
| r rau<br>tion/<br>wledgement<br>1-90                | City/Town*<br>Artington                                                                                                    | e prepared this form for r<br>lame<br>lame (Last Name)<br>AST<br>Aailing Address<br>lumber and Name<br>LANE<br>I States<br>m<br>IGTON                  | mē.             | Given Name (First<br>REPFIRST<br>Apt/Ste/Fir<br>Floor<br>State<br>Virginia | State*<br>Virginia<br>Name)<br>Apt/Ste/Fir Nur<br>1<br>ZIP Code<br>22201 | Preparer<br>Preparer<br>ABC L<br>Preparer<br>(703) :<br>Prepare<br>(703) :<br>Prepare<br>(703) :                                                                                                    | ZIP Code"  22201  SBusiness/Organization Information  r's Business or Organization Name aw Firm  Contact Information  r's Email email com  r's Daytime Telephone Number  555-1212  r's Fax Number                                                                                                    |
| r rau<br>ttion/<br>wledgement<br>1-90               | City/Town*<br>Artington<br>Preparer<br>Yes, somebody else<br>Preparer N<br>Family N<br>REPLA<br>Preparer M<br>Street N<br>I REP<br>Country<br>United<br>City/Tow<br>ARLIN                    | e prepared this form for r<br>lame<br>lame (Last Name)<br>AST<br>Aailing Address<br>lumber and Name<br>LANE<br>I States<br>m<br>IGTON                  | mē.             | Given Name (First<br>REPFIRST<br>Apt/Ste/Fir<br>Floor<br>State<br>Virginia | State*<br>Virginia<br>Name)<br>Apt/Ste/Fir Nur<br>1<br>ZIP Code<br>22201 | Preparer<br>Preparer<br>ABC L<br>Preparer<br>(703) :<br>Preparer<br>(703) :<br>Preparer<br>(703) :                                                                                                    | ZIP Code*  22201  SBusiness/Organization Information  r's Business or Organization Name aw Firm  Contact Information  r's Email email com  r's Daytime Telephone Number  555-1212  r's Fax Number                                                                                                    |
| W F90<br>stion/<br>wiedgement<br>11-90              | City/Town*<br>Artington<br>Preparer<br>✓ Yes, somebody else<br>Preparer N<br>Family N<br>REPLA<br>Preparer M<br>Street N<br>I REP<br>Country<br>United<br>City/Tow<br>ARLIN<br>Preparer Infi | e prepared this form for r<br>lame<br>lame (Last Name)<br>AST<br>failing Address<br>lumber and Name<br>LANE<br>LANE<br>I States<br>m<br>IGTON<br>IGTON | me.             | Given Name (First<br>REPFIRST<br>Apt/Ste/Fir<br>Floor<br>State<br>Virginia | State*<br>Virginia<br>Name)<br>Apt/Ste/Fir Nur<br>1<br>ZIP Code<br>22201 | Preparet<br>Preparet<br>ABC L<br>Preparet<br>Preparet<br>(703)<br>Preparet<br>(703)<br>(703)<br>(703)<br>(7 | ZIP Code*  22201  sBusiness/Organization Information r's Business or Organization Name aw Firm  Contact Information r's Email email com r's Daytime Telephone Number 555-1212 r's Fax Number                                                                                                    |

#### Screen 8: Evidence Upload screen displayed after the I-90 data entry:

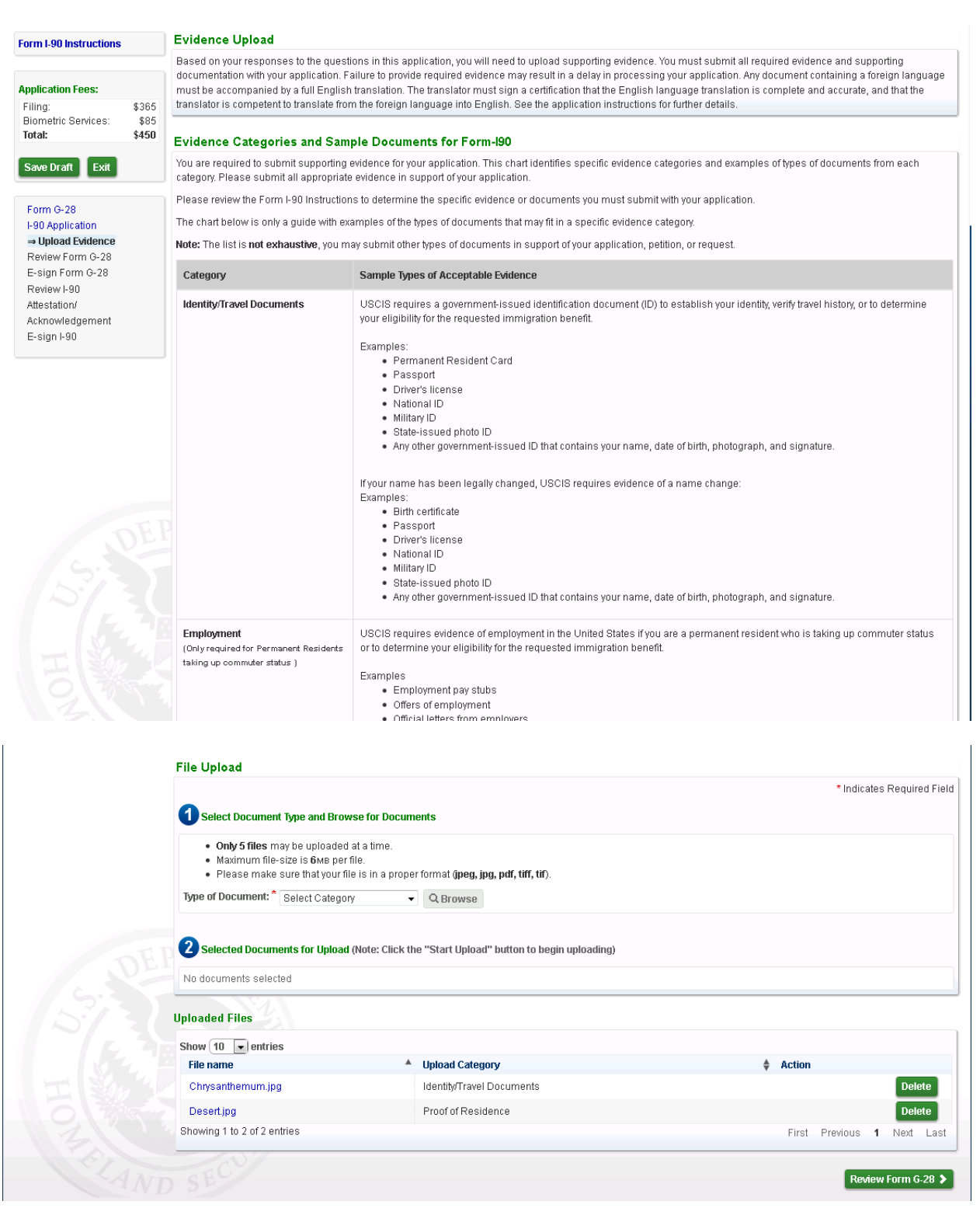

|                                                                                                    | ir responses may not appear in their entirety on your copy of this request USCIS ELIS will still accurately record your entire response                                                                                    |
|----------------------------------------------------------------------------------------------------|----------------------------------------------------------------------------------------------------|
| Save Draft Exit                                                                                          |                                                                                                    |
| Form G-28<br>I-90 Application<br>Upload Evidence<br><b>Review Form G-28</b><br>Review I-90<br>Attochanol | Notice of Entry of Appearance       DHS         as Attorney or Accredited Representative       Form G-28         OMB No. 16150105       Department of Homeland Security                                                    |
| Acknowledgement<br>E-sign I-90                                                                           | Part 1. Information About Attorney or         Part 2. Notice of Appearance as Attorney or           Accredited Representative         Accredited Representative                                                            |
|                                                                                                    | 1. USCIS ELIS Account Number (y avy)       I enter my appearance as attorney or accredited representative at the request of:                                                                                               |
|                                                                                                    | Name and Address of Attorney or Accredited       Image: Select only one box:         Name and Address of Attorney or Accredited       Image: Select only one box:         Representative       Image: Select only one box: |
|                                                                                                    | 2.a. Femily Name<br>(Last Name)<br>2. Green Name<br>2. Green Name                                                                                                    |
|                                                                                                    | (Pirst Name)     Ameri 1 Nati       2.c. Middle Name     NNIN       2.c. Middle Name     (Pirst Name)       (Pirst Name)     Jack                                                                                          |
|                                                                                                    | 3.a. Street Number     1 REP LANE     2.c. Middle Name     Thomp       3.b. Apt., Ste., Fir.     FLR.     1     3. Name of Company or Organization (f applicable)                                                          |
|                                                                                                    | 3.c. City or Town ARLINGTON                                                                                                    |
|                                                                                                    | 34. State VA 3. 21P Code 22201<br>3.f. Province                                                                                                    |
| DEP                                                                                                    | 3 g. Postal Code                                                                                                    |
| 15:31                                                                                                    | 3.A. Country<br>USA                                                                                                    |
|                                                                                                    | 4. Daytime Telephone Number<br>7035551212                                                                                                    |
| H                                                                                                    | 5. Fox Number                                                                                                    |
| 2 2 3                                                                                                    | repi@email.com                                                                                                    |
|                                                                                                    | re is will we will view the G-28 Snapshot                                                                                                    |

# Screen 9: Form G-28 Snapshot displayed as an Inline PDF for the Rep to review prior to e-signing it:

#### Screen 10: Rep E-Signs the Form G-28

| Home Draft Cases                                                                           | Active                        | Cases G-28 Terminated Cases Profile                                                                                                    |
|--------------------------------------------------------------------------------------------|-------------------------------|----------------------------------------------------------------------------------------------------|
| Form I-90 Instructions                                                                     |                               | * Indicates Required Fiel                                                                                                    |
| Application Fees:<br>Filing:<br>Biometric Services:<br>Total:<br>Save Draft Exit           | \$365<br>\$85<br><b>\$450</b> | Attorney or Accredited Representative's Statement Image: I have read and understand the regulations and conditions contained in 8 CFR 103.2 and 292 governing appearances and representation before the Department of Honeland Security. I declare under penalty of perjury under the laws of the United States that the information I have provided on this form is true and correct.* |
| Form G-28<br>I-90 Application<br>Upload Evidence<br>Review Form G-28<br>➡ E-sign Form G-28 |                               | Full Legal Name (Hirst Name, Middle Name, Last Name)       RepFirst RepLast         Review I-90 Application                                                                                                    |
| Attestation/<br>Attestation/<br>Acknowledgement<br>E-sign I-90                             |                               |                                                                                                    |

| Form I-90 Instructions                   | Review Application                                                                                                    |
|------------------------------------------|----------------------------------------------------------------------------------------------------|
|                                          | Your responses may not appear in their entirety on your copy of this request. USCIS ELIS will still accurately record your entire response. |
| Filing: \$365                            | D D A Page: 1 of 8 - + Automatic Zoom +                                                                                                    |
| Biometric Services: \$85<br>Total: \$450 |                                                                                                    |
| Save Draft Exit                          | Application to Replace Permanent Resident Card USCIS<br>Department of Homeland Security COMP No. 1615.0022                                  |
| Form G-28                                | U.S. Citizenship and Immigration Services Expires 12/31/2015                                                                                |
| -90 Application<br>Upload Evidence       | Part 1. Information About You Physical Address                                                                                              |
| Review Form G-28                         | 1. Alien Registration Number (A-Number) 7.a. Street Number 1 Applicants Lane                                                                |
| ⇒ Review I-90                            | ► A- 123433453 7.h. Ant Ste Fir APT. 12                                                                                                    |
| Attestation/<br>Acknowledgement          | 2. USCIS ELIS Account Number ( <i>f any</i> )                                                                                               |
| E-sign I-90                              | Voue Full Name 7 d State DF 7 e 71P Code 22201                                                                                              |
|                                          | NOTE: Your card will be issued in this name.                                                                                                |
|                                          | 3a. Family Name Zozo                                                                                                    |
|                                          | 3b. Given Name roro                                                                                                    |
|                                          | (Prist Name) 7.h. Country United States                                                                                                    |
|                                          | 4. Has your name legally changed since the issuance of your                                                                                 |
|                                          | Permanent Resident Card? 8. Date of Birth (mm/aadyyyy) C1/01/1920<br>Yes(Proceed to Item Numbers 5a 5c.) 9. City/TownWillage of Birth       |
|                                          | No (Proceed to Item Numb ers 6.a 6.i.)                                                                                                    |
|                                          | (Proceed to I tem Numbers 6 a 6 i)                                                                                                    |
|                                          | NOTE : Attach all evidence of your legal name change with this application.                                                                 |
|                                          | Provide your name exactly as reflected on your current II. Given Name (First Name)                                                          |
|                                          | Father's Name                                                                                                    |
|                                          | 5b. Given Name                                                                                                    |
|                                          | (First Name) 13. Class of Admission                                                                                                    |
|                                          | Mailing Adhese                                                                                                    |
|                                          | 6.a. InCare Of Name 14. Date of Admission (mm/dd/pypy) ► 01/01/2013                                                                         |
|                                          | 15. U.S. Social Security Number (if any) ►                                                                                                  |
|                                          |                                                                                                    |
|                                          | Proceed to Attestation/Acknowledgement >                                                                                                    |

# Screen 11: Rep now reviews the Form I-90 PDF as an inline PDF:

# Screen 12: Rep now reviews the ASC Acknowledgement language:

|                                                                                                    |                               | Applicants: Please make sure you read and completely understand the contents of the Acknowledgement of Appointment at USCIS Application Support Center below. Yo will be required to certify, under penalty of perjury, that you have read and understand this Acknowledgement when you e-sign your application.                                                                                                    |
|----------------------------------------------------------------------------------------------------|-------------------------------|----------------------------------------------------------------------------------------------------|
| Application Fees:<br>Filing:<br>Biometric Services:<br>Total:                                                                                               | \$365<br>\$85<br><b>\$450</b> | Attorneys and Accredited Representatives: Please review the contents of the Acknowledgement of Appointment at USCIS Application Support Center with your<br>client(s) and make sure they understand the purpose for the Acknowledgement. You will be required to certify, under penalty of perjury, that you have read and reviewed the<br>Acknowledgement with your client, that your client understands the Acknowledgement, and your client knows that by appearing for a biometrics appointment, he or she will b<br>re-affirming that the contents of this application and all supporting documentation are complete, true, and correct.                                                                                                    |
| Save Draft Exit                                                                                                    |                               | Acknowledgement of Appointment at USCIS Application Support Center                                                                                                    |
| Form G-28<br>I-90 Application<br>Upload Evidence<br>Review Form G-28<br>E-sign Form G-28<br>Review I-90<br>→ Attestation/<br>Acknowledgement<br>E-sign I-90 |                               | USCIS may require that you appear for an interview of provide imgerprints, photograph, and/or signature at any time to verify your identity, obtain additional information, and credit or conduct background and security checks, including a check of criminal history records maintained by the Federal Bureau of Investigation (FB), before making a decision on your application. After USCIS receives your application and ensures it is complete, we will inform you in writing (or by email notice if you e-file your application), if you need to attend a biometric services appointment. If an appointment is necessary, the notice will provide you the location of your local or designated USCIS Application Support Center (ASC) and the date and time of your appointment. If you fail to attend your biometric services appointment, USCIS may deny your application. Review the USCIS ASC Acknowledgement that appears below. The purpose of this acknowledgement is to confirm that you have completed your application, reviewed your responses, and verified that the information was provided by you and is complete, true, and correct. If someone helped you fill out your application, that person must review the acknowledgement with you to make sure you understand it.  I, RORO YOYO ZOZO, understand that the purpose of a USCIS Application Support Center (ASC) appointment is for me to provide my fingerprints, photograph, and/or signature, and for everify that all of the information in my application is complete, true, and correct and was provided by me. I understand that I will sign my name to the following declaration which USCIS will display to me at the time I provide my fingerprints, photograph, and/or signature during my USCIS ASC papointment. |
|                                                                                                    |                               | By signing here, I declare under penalty of perjury that I have reviewed and understand my application as identified by the receipt<br>number displayed on the screen above, and all supporting documents, applications, petitions, or requests filed with my application<br>that I (or my attorney or accredited representative) filed with USCIS, and that all of the information in these materials is complete,<br>true, and correct.                                                                                                    |
|                                                                                                    |                               | I also understand that when I sign my name, provide my fingerprints, and/or am photographed at the USCIS ASC, I will be re-verifying that I willingly<br>submit this application; I have reviewed the contents of this application; all of the information in my application and all supporting documents submitted                                                                                                    |

# Screen 13: Rep now E-Signs the Form I-90:

| Form I-90 Instruction                                                                                                    | S             | ESIGN                                                                                                    |  |  |
|----------------------------------------------------------------------------------------------------|---------------|----------------------------------------------------------------------------------------------------|--|--|
|                                                                                                    |               | NOTE: Read the information on penalties in the Form I-90 Instructions, Penalties section before completing this part. You must file Form I-90 while in the United States.                                                                                                    |  |  |
| pplication Fees:                                                                                                    | 6005          | Analisan's Statement                                                                                                    |  |  |
| - IIIrig.<br>Biometric Services:                                                                                           | \$365<br>\$85 |                                                                                                    |  |  |
| fotal:                                                                                                    | \$450         | Select the box for either item Number 1.a. or 1.b. If applicable, select the box for item Number 2.                                                                                                    |  |  |
| Save Draft Exit<br>Form G-28<br>I-90 Application<br>Upload Evidence<br>Review Form G-28<br>E-sign Form G-28<br>Review I-90 |               | <ul> <li>1.a I can read and understand English, and have read and understand every question and instruction on this application, as well as my answer to every question. I have read and understand the Acknowledgement of Appointment at USCIS Application support Center.</li> <li>1.b The interpreter named, (Interpreter First Name) (Interpreter Last Name), has read to me every question and instruction on this application, as well as my answer to every question in (Interpreter Last Name), has read to me every question and instruction on this application, as well as my answer to every question in (Interpreter Last Name), has read to me every question and instruction on this application as the my my interpreter, and have provided complete, fure, and correct responses in the language indicated above. The Interpreter named, (Interpreter First Name) (Interpreter Last Name), also has read the Acknowledgement of Appointment at USCIS Application Support Center to me, in the language in which I am fluent, and I understand this Application Support Center (ASC)</li> <li>Acknowledgement as read to me by my interpreter.</li> <li>A have requested the services of and consented to <u>REPFIRST REPLAST</u>, who is an attorney or accredited representative, preparing this application for me. This person who assisted me in preparing my application has reviewed the Acknowledgement of Appointment at USCIS Application for me. This person who assisted me in preparing the ASC Acknowledgement of Appointment at USCIS Application for me. This person who assisted me in heread and the ASC Acknowledgement for Appointment at USCIS Application for me. This person who assisted the me in preparing the ASC Acknowledgement for Appointment at USCIS Application for me. This person who assisted me in the ASC Acknowledgement for Appointment at USCIS Application for me. This person who assisted me in preparing the ASC Acknowledgement for Appointment at USCIS Application for me. This person who assisted me in preparing the ASC Acknowledgement for Ap</li></ul> |  |  |
| Attestation/                                                                                                    |               |                                                                                                    |  |  |
| Acknowledgement                                                                                                    |               | Appreant's Certification                                                                                                    |  |  |
|                                                                                                    |               | Copies of any documents I have submitted are exact photocopies of unaltered, original documents, and I understand that USCIS may require that I<br>submit original documents to USCIS at a later date. Furthermore, I authorize the release of any information from any and all of my records that<br>USCIS may need to determine my eligibility for the immigration benefit that I seek.<br>I furthermore authorize release of information contained in this application, in supporting documents, and in my USCIS records to other entities<br>and persons where necessary for the administration of U.S. immigration laws.<br>I certify, under penalty of perjury, that the information in my application and any document submitted with my application were provided by me and<br>are complete, true, and correct.                                                                                                    |  |  |
|                                                                                                    |               | Full Legal Name (First Name, Middle Name, Last Name)*                                                                                                    |  |  |
|                                                                                                    |               | P Important Notes                                                                                                    |  |  |
|                                                                                                    |               | REFUNDS                                                                                                    |  |  |
|                                                                                                    |               | USCIS will not refund fees if a [an] [application, petition or request] is denied, revoked, or withdrawn. If you accidentally paid twice or otherwise feel you paid a USCIS for in error, you may contact USCIS at 1-800-375-5283 for information on how to request a refund.                                                                                                    |  |  |
|                                                                                                    |               | WARNING                                                                                                    |  |  |
|                                                                                                    |               | When you enter the Paygov system to make your payment, you will be asked to pay with a credit or debit card or through your bank account (ACH) via electronic check.<br>Once you have made your payment, <b>DO NOT</b> hit the "Back" button on your Internet Browser or hit the "Submit Payment" button at the bottom of the Paygov screen more<br>than one time - You will be charged more than once.                                                                                                    |  |  |
|                                                                                                    |               |                                                                                                    |  |  |
|                                                                                                    |               | Submit I-90 for Client Revie                                                                                                    |  |  |

#### Screen 14: Success confirmation screen displayed to the Rep when he has e-Signed the I-90. Rep is displayed with the Case Passcode which they will provide to their client so that the draft G-28 and I-90 can be reviewed by the client.

|                                                                                                    | Congratulations. You successfully submitted a benefit for y                                                                                                    | your client to review!                                                                                                    |
|----------------------------------------------------------------------------------------------------|----------------------------------------------------------------------------------------------------|----------------------------------------------------------------------------------------------------|
|                                                                                                    | Primary Applicant Name:                                                                                                    | 2020, FOF0 Y0Y0                                                                                                    |
|                                                                                                    | Primary Applicant Email:                                                                                                    | app@email.com                                                                                                    |
|                                                                                                    | Request Type:                                                                                                    | 🚢 View PDF of Application to Replace Permanent Resident Card                                                                                                    |
|                                                                                                    | Representative E-Signed on:                                                                                                    | Monday, December 22, 2014 at 2:54:56 PM                                                                                                    |
|                                                                                                    | Case Passcode:                                                                                                    | 95E54931B2ECD4                                                                                                    |
| Your client must now log into USCI<br>draft request. You will need to provi                                                                                                    | IS ELIS to view and esign this benefit request and will be limite<br>ide your client with the <b>Case Passcode</b> (see above) so that he                                                                                                    | d to reviewing the benefit request in <b>read-only</b> mode. Your client must choose to e-sign or decline to e-sign th<br>or she can view this benefit request. Your client will not be able to make any changes to the benefit request.If                                                                                                    |
| Your client must now log into USCI<br>draft request. You will need to provi<br>your client would like to have any in<br>information, please do not send the<br>Once your client enters the <b>Case P</b>                                                                                                    | IS ELIS to view and esign this benefit request and will be limite<br>ide your client with the <b>Case Passcode</b> (see above) so that he<br>formation contained in this benefit request changed or modifit<br>e <b>Case Passcode</b> via email. Please transmit the <b>Case Passcode</b><br><b>asscode</b> to review this benefit request, you will no longer be a                                                                                                    | d to reviewing the benefit request in <b>read-only</b> mode. Your client must choose to e-sign or decline to e-sign th<br>or she can view this benefit request. Your client will not be able to make any changes to the benefit request.<br>ed, he or she should decline to e-sign the benefit request. To protect your client's personally identifiable<br><b>de</b> to your client in person or over the telephone.<br>ble to make changed until your client e-signs or declines to esign the benefit request again. |
| Your client must now log into USCI<br>draft request. You will need to provi<br>your client would like to have any in<br>information, please do not send the<br>Once your client enters the <b>Case P</b> -<br>If you make any changes to the ber                                                                                                    | IS ELIS to view and esign this benefit request and will be limite<br>ide your client with the <b>Case Passcode</b> (see above) so that he<br>formation contained in this benefit request changed or modifi<br>e <b>Case Passcode</b> via email. Please transmit the <b>Case Passcod</b><br><b>asscode</b> to review this benefit request, you will no longer be a<br>nefit request:                                                                                                    | d to reviewing the benefit request in <b>read-only</b> mode. Your client must choose to e-sign or decline to e-sign the solgn to a sign the solgn of a sign the solgn the benefit request. For or she should decline to e-sign the benefit request. To protect your client's personally identifiable <b>ode</b> to your client in person or over the telephone. But wake changed until your client e-signs or declines to esign the benefit request to your client in person or over the telephone.                    |
| Your client must now log into USCI<br>draft request. You will need to provi<br>your client would like to have any in:<br>information, please do not send th<br>Once your client enters the Case Pa-<br>If you make any changes to the ber<br>• You and your client will be n<br>• A new Case Passcode will<br>• Any previous Case Passcode                                        | IS ELIS to view and esign this benefit request and will be limite<br>ide your client with the <b>Case Passcode</b> (see above) so that he<br>formation contained in this benefit request changed or modifie<br><b>case Passcode</b> via email. Please transmit the <b>Case Passco</b><br><b>asscode</b> to review this benefit request, you will no longer be a<br>nefit request.<br>equested to e-sign the benefit request again.<br>be generated after e-signing the benefit request, and<br><b>de</b> linked to the benefit request will become invalid.                         | d to reviewing the benefit request in <b>read-only</b> mode. Your client must choose to e-sign or decline to e-sign ti<br>or she can view this benefit request. Your client will not be able to make any changes to the benefit request.<br>ed, he or she should decline to e-sign the benefit request. To protect your client's personally identifiable<br><b>de</b> to your client in person or over the telephone.<br>ble to make changed until your client e-signs or declines to esign the benefit request again. |
| Your client must now log into USCI<br>draft request. You will need to provi<br>your client would like to have any in<br>information, please do not send the<br>Once your client enters the Case P.<br>If you make any changes to the ber<br>• You and your client will be r<br>• A new Case Passcode will<br>• Any previous Case Passcod<br>Note: USCIS will delete all draft cop | IS ELIS to view and esign this benefit request and will be limite<br>ide your client with the <b>Case Passcode</b> (see above) so that he<br>formation contained in this benefit request changed or modifi<br>e <b>Case Passcode</b> via email. Please transmit the <b>Case Passco</b><br><b>asscode</b> to review this benefit request, you will no longer be a<br>nefit request:<br>equested to e-sign the benefit request again.<br>be generated after e-signing the benefit request, and<br><b>de</b> linked to the benefit request will become invalid.<br>ples after 30 days. | d to reviewing the benefit request in <b>read-only</b> mode. Your client must choose to e-sign or decline to e-sign th<br>or she can view this benefit request. Your client will not be able to make any changes to the benefit request.<br>ad, he or she should decline to e-sign the benefit request. To protect your client's personally identifiable<br><b>de</b> to your client in person or over the telephone.<br>ble to make changed until your client e-signs or declines to esign the benefit request again. |